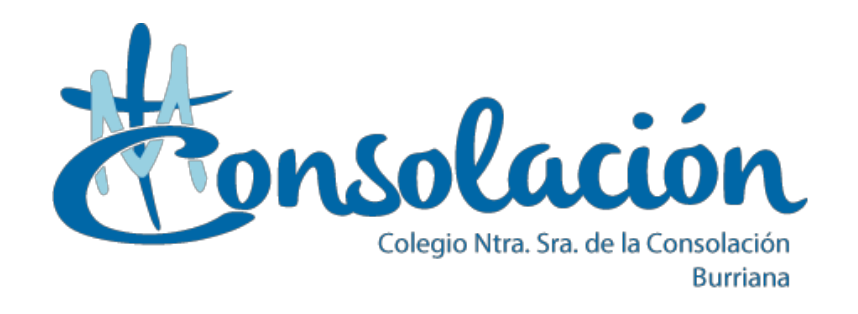

# Plataforma de Comunicación EDUCAMOS

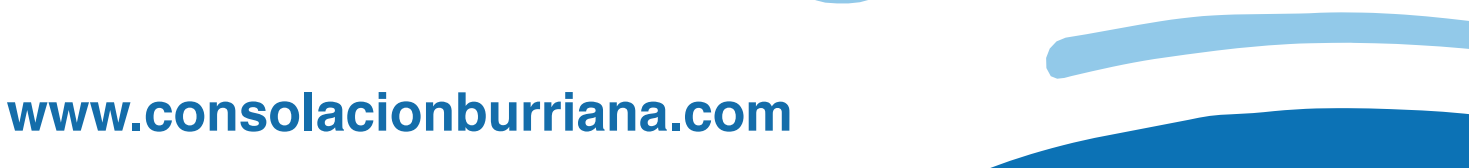

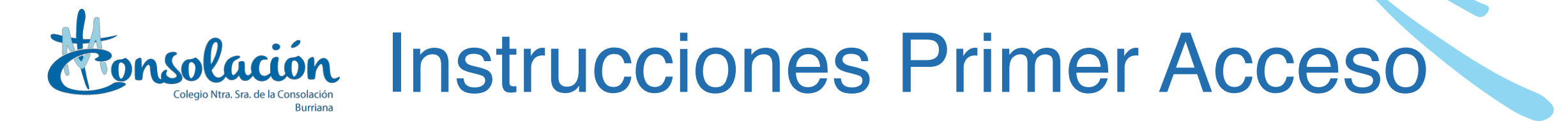

#### Reciben un correo como el que se muestra en la imagen

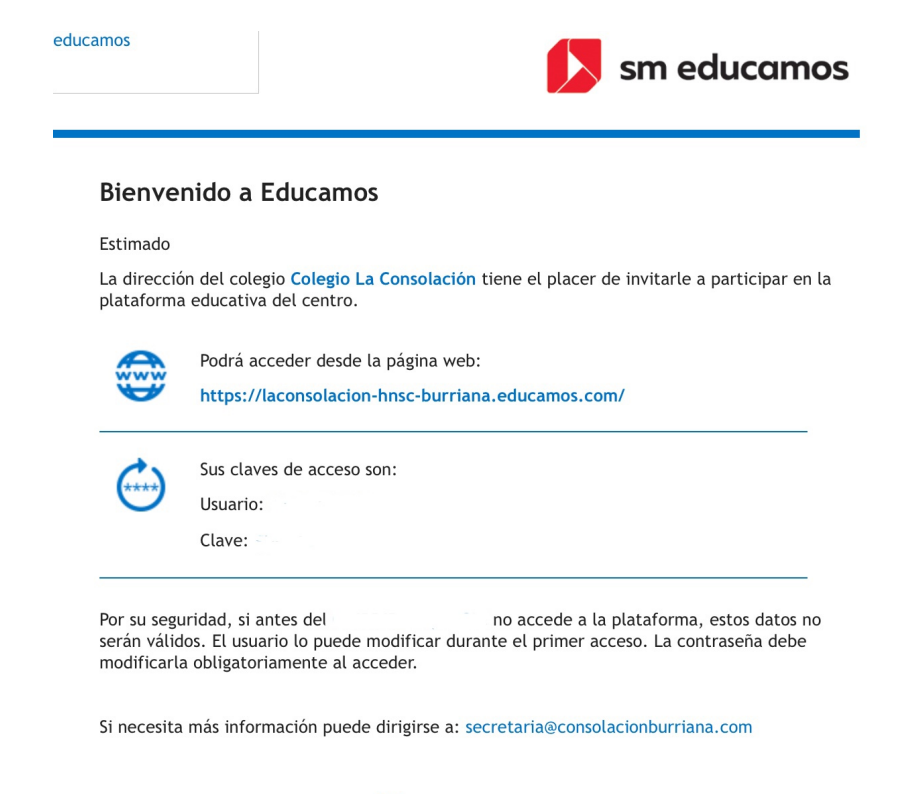

Pulsa aquí para acceder a la plataforma

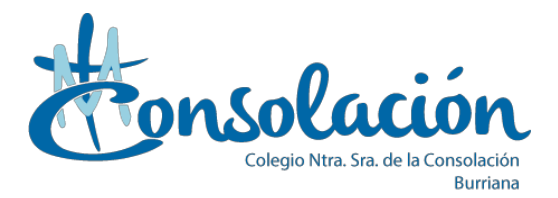

#### Acceder a la página web que se indica en el correo Insertar el usuario y contraseña facilitado en el correo.

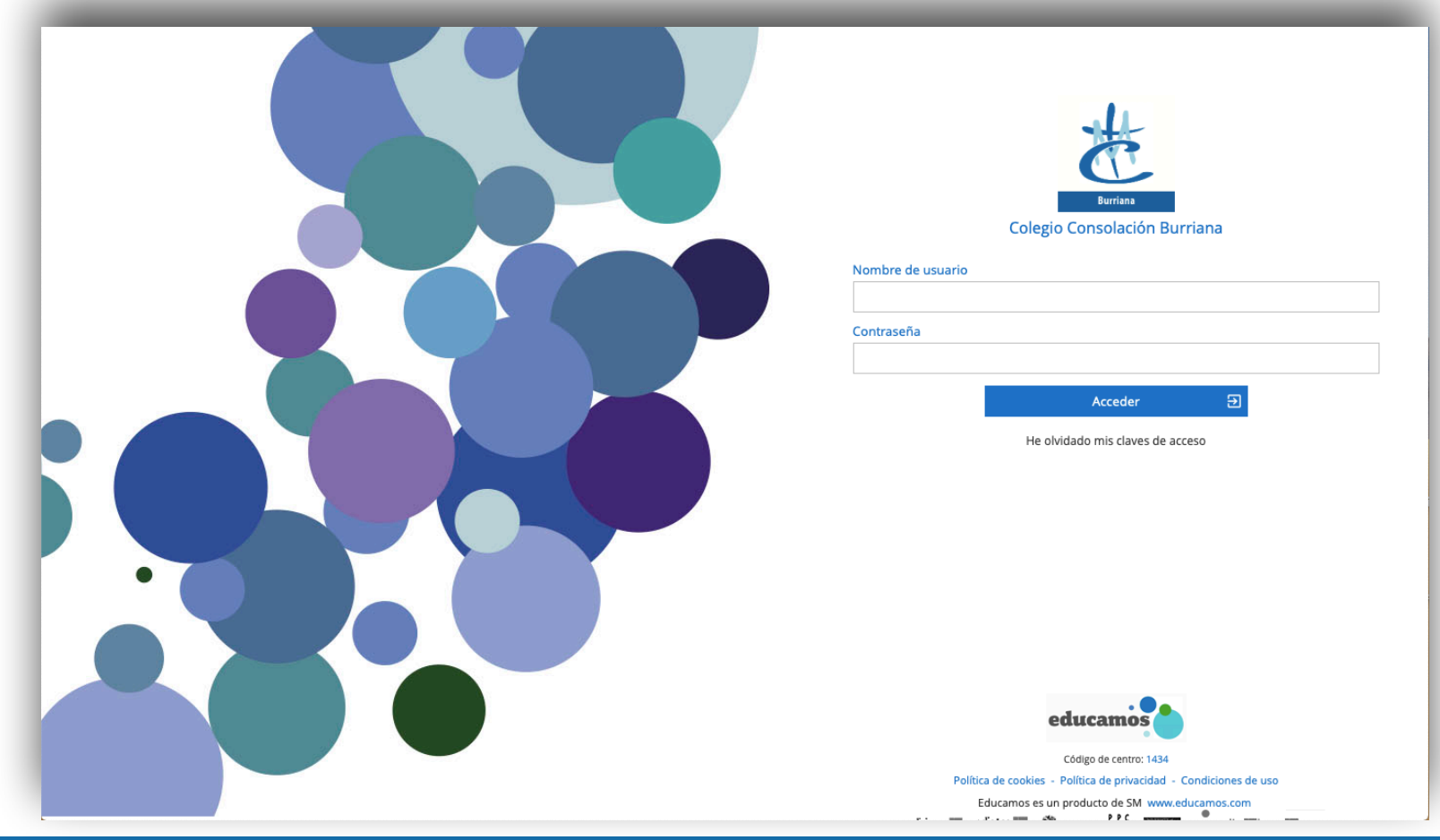

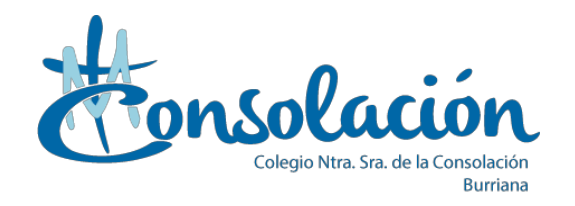

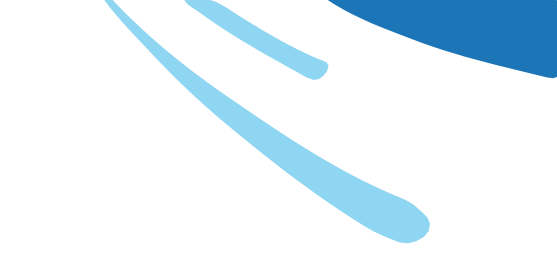

En los siguientes pasos les va a:

### Solicitar una nueva contraseña

(debe contener mínimo 8 caracteres y entre ellos mínimo una minúscula, una mayúscula y un número)

Solicitar una pregunta de seguridad

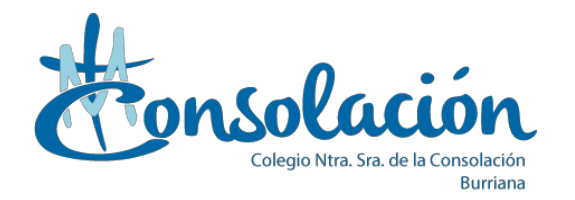

Una vez se ha accedido a la plataforma desde la página web ya se puede acceder a la app:

En la app pide la url del centro, pero ya que en los dispositivos no se puede copiar correctamente, pueden introducir el código 1434.

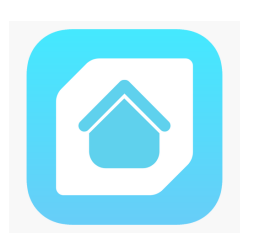

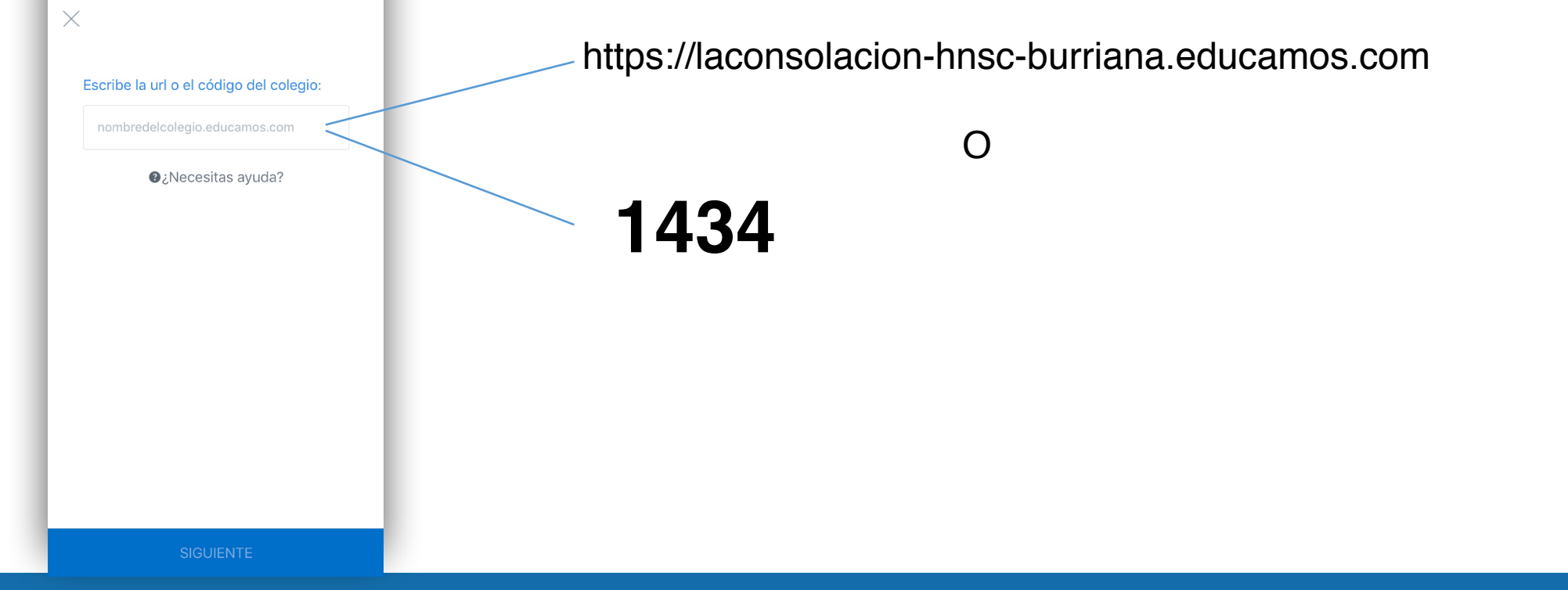

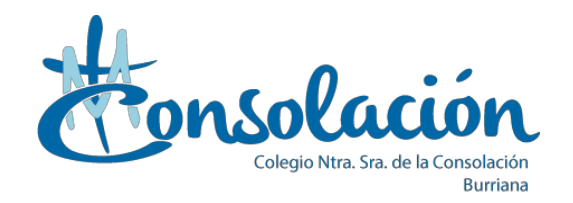

## Tras este paso ya pueden acceder a la app con el usuario del correo y la nueva contraseña.

Por último les pedirá aceptar la política de privacidad

| ~ | <b>Burriana</b>   |  |
|---|-------------------|--|
|   | nombre de usuario |  |
|   | contraseña        |  |
|   | Recuérdame        |  |
|   | ACCEDER           |  |